# **Resolving Java Errors in MARS**

## Issue

Users with Java 7 update 45 installed will be unable to create or edit ad hoc reports in MARS. If you see the following error message when using MARS, you are affected:

🚮 Error. Click for details

# Workaround #1 (Recommended)

If you are unable to apply this workaround, you can use workaround #2.

1. Open the Java Control Panel. This can be accessed by searching for "Java" through the Start menu and then selecting Java (32-bit)

| Programs (3)<br>About Java<br>Configure Java<br>Visit Java.com | rsions                              |
|----------------------------------------------------------------|-------------------------------------|
| Control Panel (1)                                              |                                     |
| 🕌 Java (32-bit)                                                | <sup>a</sup>                        |
| Documents (5)                                                  | Java (32-bit)<br>Java Control Panel |

2. Once the Java Control Panel is open, select "Settings" under the Temporary Internet Files heading.

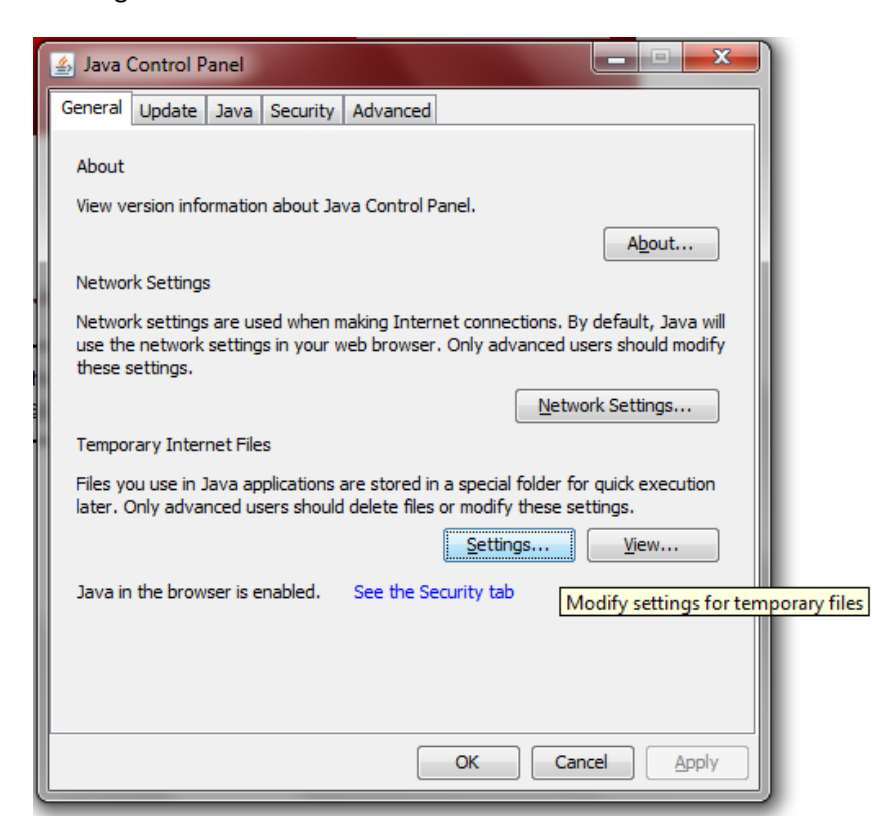

3. In the Settings menu, *uncheck* the "Keep temporary files on my computer" option. Hit OK to return to the Java Control Panel, and then OK again to close the Java Control Panel.

| Temporary Files Settings                                                                                                    |
|----------------------------------------------------------------------------------------------------|
| Keep temporary files on my computer.                                                                                                    |
| Location                                                                                                    |
| Select the location where temporary files are kept:                                                                                              |
| Jsers \Dmitriy \AppData \LocalLow \Sun \Java \Deployment \cache Change                                                                           |
| Disk Space         Select the compression level for JAR files:         Set the amount of disk space for storing temporary files:         32768 * |
| Delete Files                                                                                                    |

4. Close and restart whichever web browsers you use to access MARS in order for the new settings to take effect.

### Workaround #2

If you are unable to apply workaround #1 for any reason (e.g. security restrictions), you can use the following steps to resolve the errors until you can receive help on implementing workaround #1:

1. Click on the Preferences button found on the top right corner of MARS

| Help | Preferences | About  |
|------|-------------|--------|
|      |             | ŦΧ     |
|      | Prefe       | rences |
|      |             |        |
|      |             |        |
|      |             |        |
|      |             |        |

2. Scroll down to the Web Intelligence section

|               | -            |   |  |
|---------------|--------------|---|--|
| Current Time  | : Zone:      |   |  |
| Local to wel  | ) server     |   |  |
|               |              |   |  |
| Preferred Vie | wing Locale: |   |  |
| Use browser   | locale       | ~ |  |
|               |              |   |  |
|               |              |   |  |
| Change Pag    | sword        |   |  |
| -             |              |   |  |
|               |              |   |  |
| Wob Intolli   | yence        |   |  |
| Web Intelli   |              |   |  |
| Web Intelli   |              |   |  |

- 3. Click on the arrow to expand the section
  - Web Intelligence

Select a default view format:

- Web (no downloading required)
- Interactive (no downloading required)
- O **PDF** (Adobe AcrobatReader required)
- When viewing a document:
  - O Use the document locale to format the data
  - Use my preferred viewing locale to format the data

#### Select a default creation/editing tool:

- Advanced (Java 2 required)
- O Interactive (no downloading required)
- O Desktop (Web Intelligence Rich Client required) Install Now
- O Web Accessibility (508 Compliant)
- Select a default Universe:
  - No default universe Browse ...

| -11 |  |
|-----|--|

4. Change "Select a default creation/editing tool" from Advanced to Interactive

| • | Web Intelligence                                              |
|---|---------------------------------------------------------------|
|   | Select a default view format:                                 |
|   | Web (no downloading required)                                 |
|   | O Interactive (no downloading required)                       |
|   | O PDF (Adobe AcrobatReader required)                          |
|   | When viewing a document:                                      |
|   | $\bigcirc$ Use the document locale to format the data         |
|   | Our See my preferred viewing locale to format the data        |
|   | Select a default creation/editing tool:                       |
|   | O Advanced (Java 2 required)                                  |
|   | <ul> <li>Interactive (no downloading required)</li> </ul>     |
|   | O Desktop (Web Intelligence Rich Client required) Install Now |
|   | O Web Accessibility (508 Compliant)                           |
|   | Select a default Universe:                                    |
|   | No default universe Browse                                    |

5. Click on the Ok button on the bottom right corner of the screen to save your changes